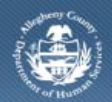

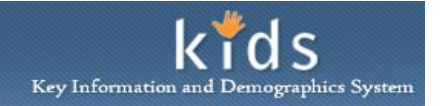

## FAST Reports

The DHS Assessment Tool is used by several Allegheny County Department of Human Services Program Offices. The Family Advocacy & Support Tool (FAST) is used to assess the strengths and needs of the family as a whole. FAST in available through the DHS Assessment Tool in addition to the existing CANS and ANSA assessments.

| Accessing the FAST | Reports | Screen and | Generating | a Report |
|--------------------|---------|------------|------------|----------|
|                    |         |            |            |          |

| Department of Human Services<br>Allegheny County, Pennsylvania |                                                              | DHS Assessment Tool |  |  |
|----------------------------------------------------------------|--------------------------------------------------------------|---------------------|--|--|
| Client <mark>Assessment</mark> Adn                             | in                                                           | Help Close          |  |  |
| Assessment D FAST D Assess                                     | ment History <mark>Reports</mark>                            |                     |  |  |
| Organizer Focus History<br>In Focus<br>User Name:<br>kdtest230 | FAST Reports * Denotes Mandatory Fields Reports              |                     |  |  |
| Entity Type:<br>Case<br>Entity Name:                           | Report Name FAST Count FAST Count FAST Summary Detail Report |                     |  |  |
| Linuy 10-                                                      | Preview Cancel                                               |                     |  |  |

- 1. In the KIDS Application, bring the family's Case in to focus.
- 2. Navigate to the FAST portal.
- 3. The Splash screen of the DHS Assessment Tool application is displayed in a new window; the selected Case is in focus.
- 4. Navigate to the FAST Reports screen
  - a. Assessment > FAST > Reports
- 5. Select the report you wish to generate.
- 6. Click the [Preview] button to generate the report.
  - *i.* TIP: If the FAST Summary Detail Report is selected, follow the additional steps below to define report parameters.
  - *ii.* TIP: If a provider generates the FAST Count Report, it will result in a message indicating that there is no data.
- 7. The report will open in a new window and will be displayed in a non-editable, PDF format.
  - a. Click the Printer icon ២ to print the report

## Additional Steps to Generate the FAST Summary Detail Report

| As           | Assessment List |                 |                   |                             |  |
|--------------|-----------------|-----------------|-------------------|-----------------------------|--|
|              | Assessor Name   | Assessment Date | Assessment Status | Projected Reassessment Date |  |
| •            |                 |                 |                   |                             |  |
|              |                 |                 |                   |                             |  |
|              |                 |                 |                   |                             |  |
|              |                 |                 |                   |                             |  |
|              |                 |                 |                   |                             |  |
|              |                 |                 |                   |                             |  |
| Participants |                 |                 |                   |                             |  |
|              | Name            |                 |                   | Туре                        |  |
|              |                 |                 |                   | Child                       |  |
|              |                 |                 |                   | Caregiver                   |  |
|              |                 |                 |                   | Child                       |  |
|              |                 |                 |                   |                             |  |
|              |                 |                 |                   |                             |  |
|              |                 |                 |                   |                             |  |
|              | Ok Cancel       |                 |                   |                             |  |

- 1. After selecting FAST Summary Detail Report above and clicking Preview:
  - a. Select the assessment from the Assessment List section.
  - b. Mark the inclusion checkbox to indicate which *Participants* are to be included in the Summary Detail Report.
  - c. Click the **[Ok]** button to generate the report.
    - *i.* TIP: A DRAFT watermark is displayed on the FAST Summary Detail Report when the selected assessment has not be received supervisor approval.

## **Report Description**

The following table gives a description of the 2 reports that can be generated from the FAST Reports menu.

| Report Name                | Description                                                                                                    |
|----------------------------|----------------------------------------------------------------------------------------------------|
| FAST Count report          | This report displays the number of FAST Assessments documented for each month of the current year and totals for prior year(s), broken down by Regional Office. |
| FAST Summary Detail Report | This report displays the narrative for items rated as a strength or need and provides a justification for each item.                                            |

## For more information...

For assistance, please contact the Allegheny County Service Desk at <u>servicedesk@alleghenycounty.us</u> or 412-350-4357 (Option 2 for DHS). To access the Self Service Tool go to <u>http://servicedesk.alleghenycounty.us</u>.

This Job Aid and additional user materials for DHS users are located on DHS Assist at http://dhsassist.dhs.allegheny.local/KIDS.

This Job Aid and additional user materials are located on the DHS Amazon site at <u>http://dhswbt.s3.amazonaws.com/KIDSJobAids/index.html</u>.